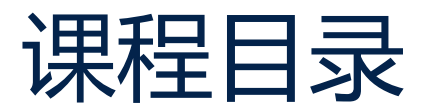

- 1. STM32WL 简介
- 2. STM32WL 硬件简介
- 3. STM32WL 软件简介
- 4. LoRa和LoRaWAN介绍
- 5. STM32WL LoRa 例程介绍

- 6. STM32WL 使用STM32 CubeMX 创建LoRa 节点应用
- 7. STM32WL LoRa RF 测试
- 8. STM32WL 安全特性介绍
- 9. STM32WL FUOTA 应用设计

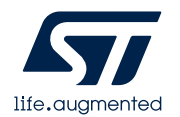

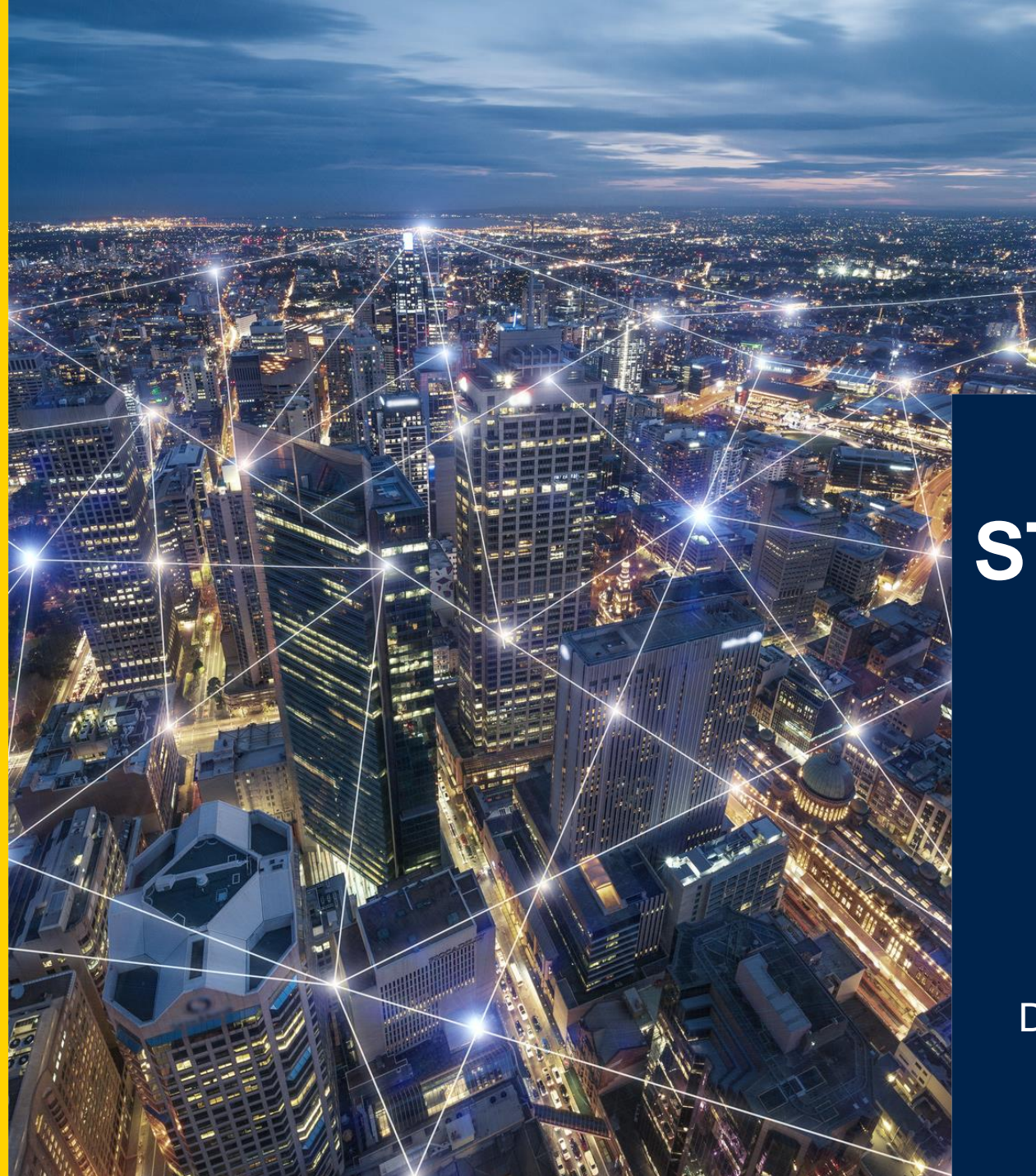

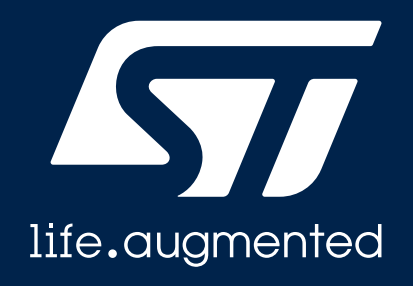

### STM32WL LoRa RF 测试

David Liu

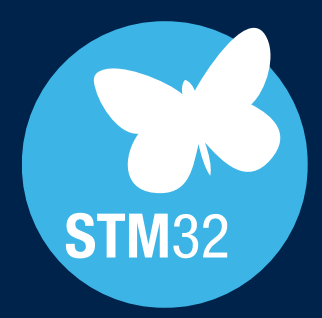

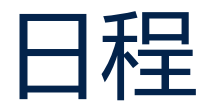

- 1 LoRa RF 测试项目
- 2 STM32WL LoRa RF 测试环境搭建
- 3 STM32WL LoRa RF 测试方法

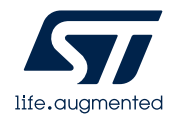

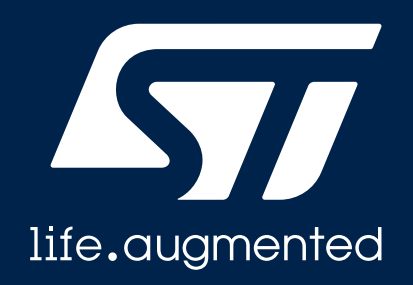

### LoRa RF 测试项目

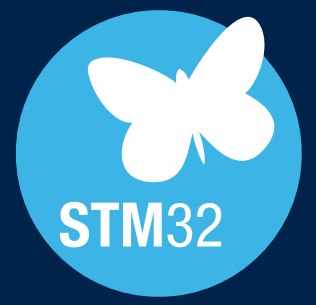

### LoRa RF 测试项目

#### LoRa常见测试项目:

- TX:
  - 1. TX输出功率
  - 2. TX 谐波测试
  - 3. 杂散测试
- RX:
  - 1. RX 灵敏度测试
  - 2. 干扰和阻塞测试
  - 3. 频率误差容限测试
  - 4. RX带宽测试

注:

life.augmented

1.具体测试内容请参考认证需求或各国无线安全规范,比如ETSI EN 300 220-1/ARIB STD-T108 /FCC 15-247。

2.STM32WL RF性能请参考芯片规格书DS13105 Multiprotocol LPWAN 32-bit Arm Cortex-M4 MCUs, LoRa, (G)FSK, (G)MSK, BPSK, up to 256KB Flash, 64KB SRAM (version 8)

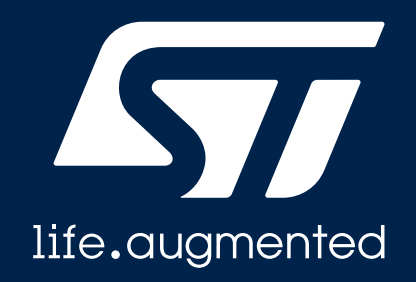

### STM32WL LoRa RF 测试环境搭建

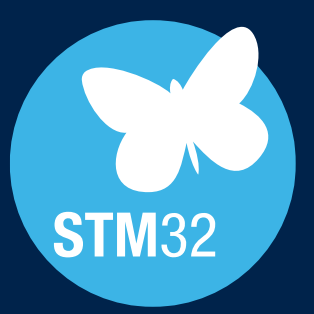

- 硬件:
  - STM32WL55JC Nucleo Board
    - 高频板NUCLEO-WL55JC1: 868/915/923 MHz
    - 低频板NUCLEO-WL55JC2: 433/470/510 MHz

UM2592: STM32WL Nucleo-64 board (MB1389)

- ・ 频谱分析仪:
  - TX功率输出测试
  - 谐波,杂散测试
  - 占用带宽
  - 调制特性测试

#### ・ 信号发生器:

- RX 灵敏度测试
- RX 阻塞测试
- 同道/邻道干扰测试
- RSSI测试

life.augmented

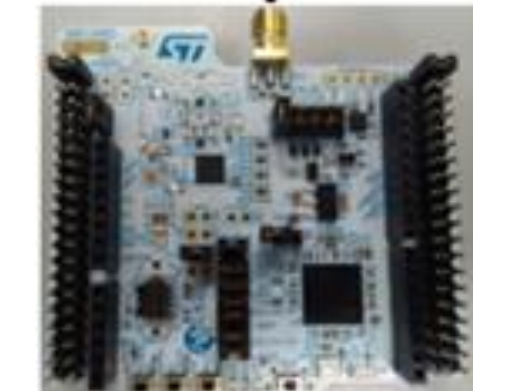

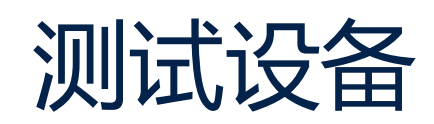

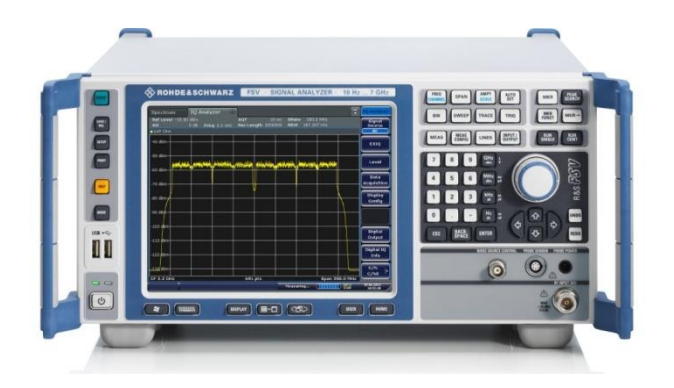

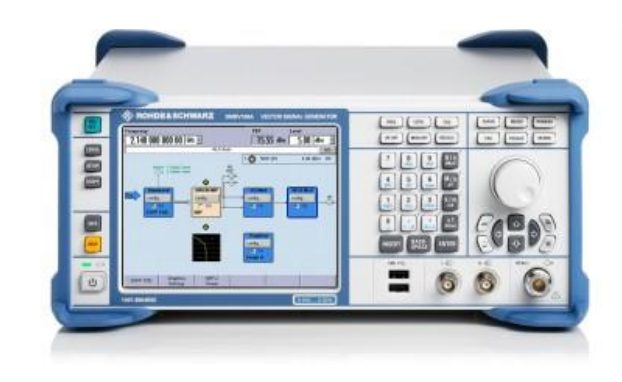

7

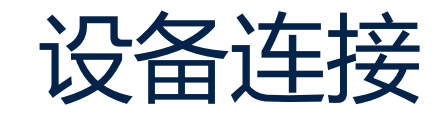

#### 1.STM32WL TX 测试

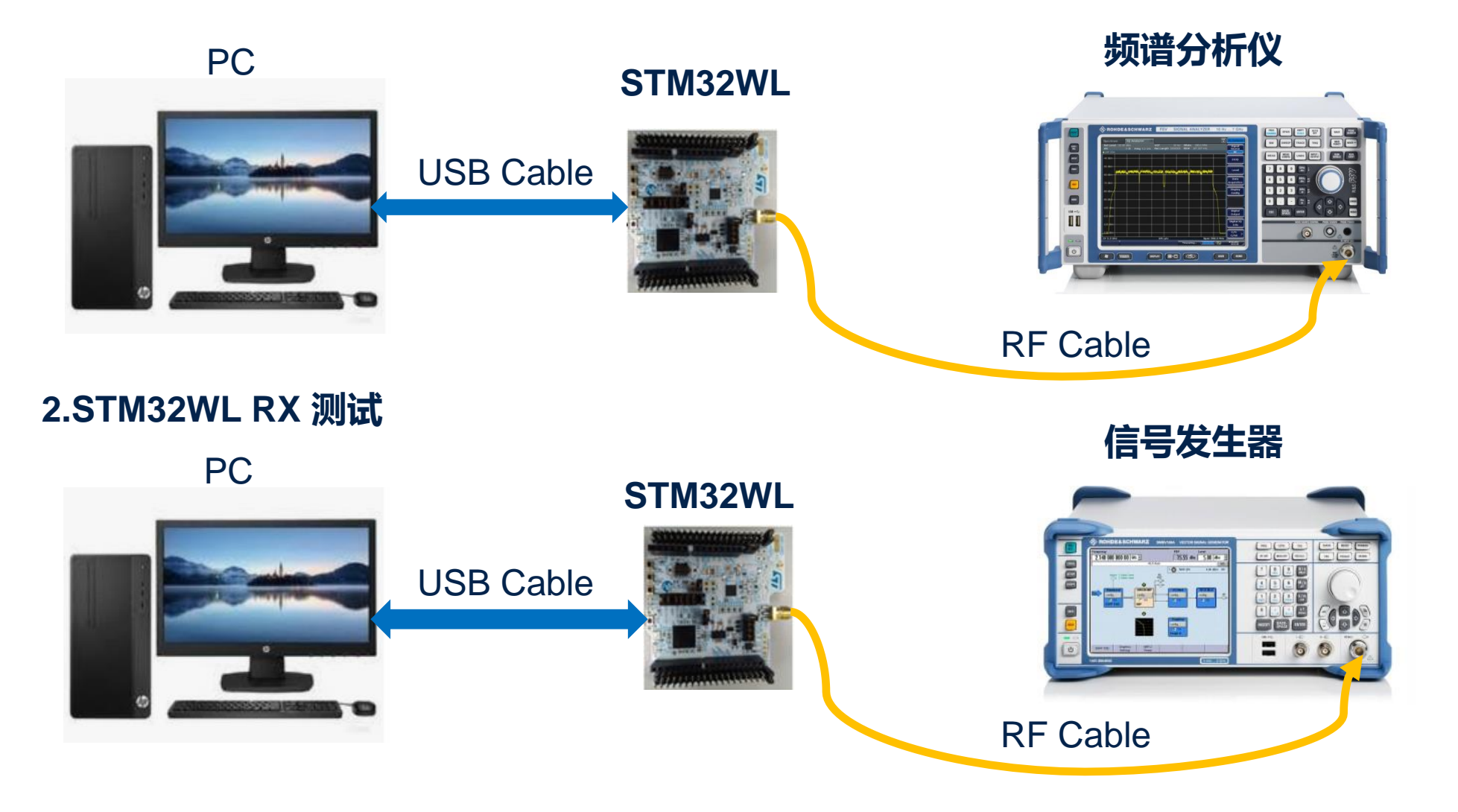

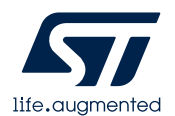

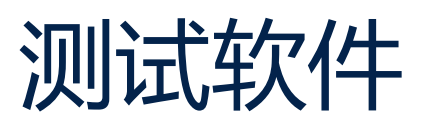

#### • STM32WL Nucleo 板烧写LoRaWAN\_AT\_Slave FW:

STM32Cube\_FW\_WL\_V1.0.0\Projects\NUCLEO-WL55JC\Applications\LoRaWAN\LoRaWAN\_AT\_Slave

• 通过串口下AT 指令方式:

AN5481: LoRaWAN® AT commands for STM32CubeWL

・使用STM32CubeMonitor version 1.1.0或更新的版本 ——GUI
 界面操作

https://wiki.st.com/stm32mcu/wiki/STM32CubeMonitor:Wireless\_Long\_Range\_RF\_Test

| <u> </u>                                                                                    | COM16 - 1                                                                                                    | Tera Term VT                                                                                                    |                                                                                             |                                  |                    |           | _     |       | Х |
|---------------------------------------------------------------------------------------------|----------------------------------------------------------------------------------------------------|----------------------------------------------------------------------------------------------------|---------------------------------------------------------------------------------------------|----------------------------------|--------------------|-----------|-------|-------|---|
| File                                                                                        | Edit Se                                                                                                    | tup Control                                                                                                    | Window                                                                                      | Help                             |                    |           |       |       |   |
| AT +T                                                                                       | CONF=4                                                                                                    | 70:22:125                                                                                                    | 7:4/5:0                                                                                     | :0                               |                    |           |       |       | ^ |
| OK<br>AT+T<br>1: FP<br>3: B<br>4: S<br>5: CL<br>7: P<br>8: ₪<br>9: P<br>10:<br>11: B<br>can | CONF=?<br>req= 4<br>ower= 2<br>andwidt<br>F= 7<br>R= 4/5<br>NA Stat<br>A Boost<br>A Boost<br>odulat<br>ayload<br>Frequer<br>LowDRoj<br>T produ<br>be copy | 70000000 H<br>22 dBm<br>th= 125000<br>t State= 0<br>t State= 0<br>len= 16 l<br>ncy deviat<br>pt[0 to 2<br>uct not a<br>y/paste in                                                                                                    | z<br>  Hz<br> <br> ytes<br>ion not<br>= 0<br> plicabl(<br>  set cm(                         | applicable<br>e<br>d: AT+TCONF=4 | 17000000:22:4:7:4/ | 5:0:0:1:1 | 6:250 | 00:0: | 3 |
| OK                                                                                          |                                                                                                    | -starf                                                                                                    | RE Th                                                                                       | rtest                            |                    |           |       |       |   |
| 24s9<br>OK                                                                                  | TONE<br>59:Tx 1                                                                                                    | FSK Test                                                                                                    |                                                                                             |                                  |                    |           |       |       |   |
| 24s9<br>0K                                                                                  | TONE<br>59:Tx 1                                                                                                    | ESK Test                                                                                                    |                                                                                             |                                  |                    |           |       |       | v |
| 24s9<br>OK                                                                                  | 59:Tx 3                                                                                                    | osrd                                                                                                    |                                                                                             |                                  | _                  |           |       |       |   |
| 24s9<br>OK                                                                                  | TONE<br>59:Tx 1<br>e-RED Dashb<br>RF test L                                                                                                    | ORA                                                                                                    |                                                                                             |                                  |                    |           |       |       |   |
| 24s9<br>0K                                                                                  | TONE<br>59:Tx 1<br>e-RED Dashb<br>RF test L                                                                                                    | ORA<br>RSSI TEST                                                                                                    |                                                                                             | CW (TONE) TEST                   | PER TEST           | DX/       | RX    |       |   |
| 24s9<br>OK                                                                                  | TONE<br>59:Tx 1<br>RF test L<br>Lora                                                                                                    | OGA<br>ORA<br>RSSI TEST<br>Transmission                                                                                                    |                                                                                             | CW (TONE) TEST                   | PERTEST            | TX/       | RX    |       |   |
| 24s9<br>OK                                                                                  | TONE<br>59:Tx 1<br>re-RED Dashb<br>RF test L<br>Lora<br>RF free<br>868                                                                                    | ORA<br>RSSI TEST<br>D Transmission<br>Uuency                                                                                                    |                                                                                             |                                  | PER TEST           | TX/I      | RX    |       |   |
| 24s9<br>OK                                                                                  | ERED Dashb<br>RF test L<br>RF free<br>868<br>868<br>875                                                                                                   | ORA<br>RSSI TEST<br>Dransmission<br>uency<br>er                                                                                                    |                                                                                             | CW (TONE) TEST                   | PERTEST            | TXA       | RX    |       | × |
| 24s9<br>OK                                                                                  | TONE<br>59 FTx 1<br>re-RED Dashb<br>RF test L<br>RF test L<br>RF free<br>868<br>XX Pow<br>S                                                               | er<br>START                                                                                                    | 1<br>1<br>1<br>1<br>1<br>1<br>1<br>1<br>1<br>1<br>1<br>1<br>1<br>1<br>1<br>1<br>1<br>1<br>1 | CW (TONE) TEST                   | PER TEST           | DV/       | RX    |       |   |
| 24s9<br>OK                                                                                  | TONE J<br>59:Tx 1<br>RF test L<br>RF test L<br>RF free<br>868<br>TX Pow<br>S                                                                              | er<br>START<br>Coard<br>CORA<br>RSSI TEST<br>D Transmission<br>UPPROV<br>B TART<br>Innection                                                                                                    |                                                                                             | CW (TONE) TEST                   | PERTEST            | TXA       | RX    |       |   |
| 24s9<br>OK                                                                                  | TONE 59:Tx 1<br>59:Tx 1<br>re-RED Dashb<br>RF test L<br>Lora<br>868<br>TX Pow<br>S                                                                        | er<br>START<br>ATTAINSTIC<br>START<br>START<br>CORA<br>CORA | 1<br>Nor. 9, Mar 2                                                                          | CW (TONE) TEST                   | PERTEST            | TX/       | RX    |       |   |
| 24s9<br>OK                                                                                  | S9:Tx 1<br>S9:Tx 1<br>RF test L<br>RF free<br>868<br>Tx Pos<br>S<br>Cor<br>s                                                                              | ercence<br>start<br>start                                                                                                  |                                                                                             | CW (TONE) TEST                   | PERTEST            | DA/       | RK    |       |   |
| 2459<br>OK                                                                                  | TONE J<br>59:Tx 1<br>RF test L<br>RF test L<br>RF free<br>868<br>TX Pow<br>S                                                                              | er<br>START<br>Annection<br>tatus :                                                                                                    |                                                                                             |                                  | PERTEST            | DX/       | RX    |       |   |
| 24s9<br>OK                                                                                  | TONE 59:Tx 1<br>59:Tx 1<br>RF test L<br>RF free 868<br>TX Pow<br>S                                                                                        | er<br>START<br>ATTAINSTIC<br>START<br>ATTAINSTIC<br>START<br>ATTAINSTIC<br>ATTAINSTIC<br>ATTAIN<br>ATTAIN<br>ATTAIN<br>ATTAIN<br>ATTAIN<br>ATTAIN<br>ATTAIN<br>ATTAIN<br>ATTAIN<br>ATTAIN<br>ATTAIN<br>ATTAIN<br>ATTAIN<br>ATTAIN<br>ATTAIN<br>ATTAIN<br>ATTAIN<br>ATTAIN<br>ATTAIN<br>ATTAIN<br>ATTAIN<br>ATTAIN<br>ATTAIN<br>ATTAINA<br>ATTA                                                                                                    |                                                                                             | CW (TONE) TEST                   | PERTEST            | TX/       | RX    |       |   |
| 24s9<br>OK                                                                                  | tone<br>sered Dashb<br>RF test L<br>Lora<br>B688<br>IX Pow<br>S<br>Coi                                                                                    | ercence<br>overd<br>ORA<br>RSSI TEST<br>D Transmission<br>wency<br>er<br>START<br>nnection<br>tatus :                                                                                                    |                                                                                             | CW (TONE) TEST                   | PERTEST            | DA/       | RX    |       |   |

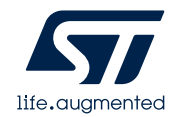

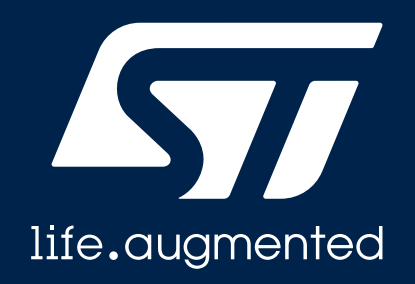

### STM32WL LoRa RF 测试方法

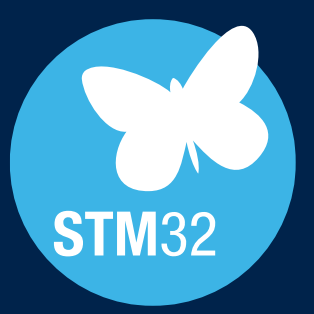

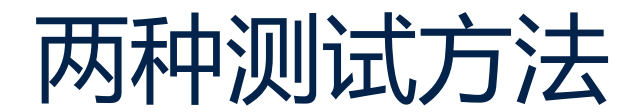

•测试方法1:通过串口下AT 指令方式:

・测试方法2: 使用STM32CubeMonitor

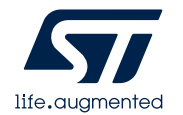

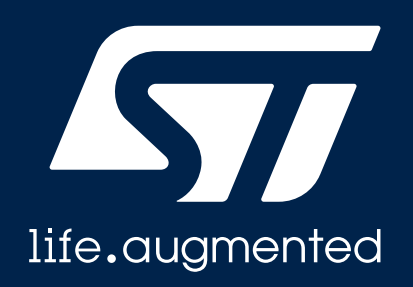

### 测试方法1:通过串口下AT 指令方式

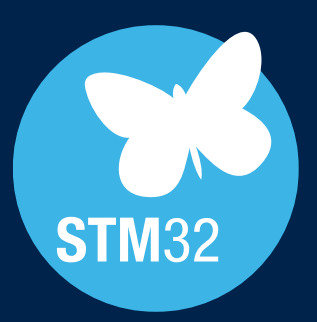

## 通过串口下AT指令

#### AT 指令:

AT+TRSSI: Starts RF RSSI tone test

AT+TTONE: Starts RF Tone test

AT+TTLRA: Set Nb of packets sent with RF Tx LORA test

AT+TRLRA: Set Nb of packets to be received with RF Rx LORA test

AT+TCONF: Config LORA RF test [Freq in Hz]:[Power in dBm]:[Bandwith in kHz]:[SF]:4/[CR]:[Lna]:[PA Boost]

AT+TOFF: Stops on-going RF test

AT+CERTIF: Set the module in LoraWan Certification Mode

AT+VL: Set the Verbose Level with integer from 0(VLEVEL\_OFF) to 3(VLEVEL\_H)

#### 操作参考:

AN5481: LoRaWAN® AT commands for STM32CubeWL

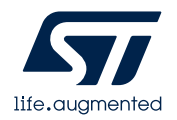

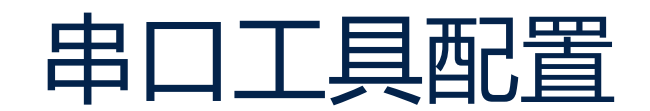

- 打开串口工具,
- 如右图示配置串口

| Port:            | COM19 - | ОК           |
|------------------|---------|--------------|
| Baud rate: (     | 9600 🗸  |              |
| <u>D</u> ata:    | 8 bit 🔹 | Cance        |
| P <u>a</u> rity: | none 🔻  |              |
| <u>S</u> top:    | 1 bit 🔹 | <u>H</u> elp |
| low control      |         |              |

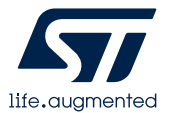

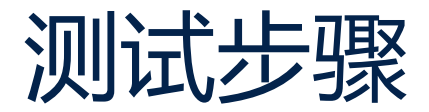

1. 在STM32WL Nucleo板上下载LoRaWAN\_AT\_Slave FW:

STM32Cube\_FW\_WL\_V1.0.0\Projects\NUCLEO-WL55JC\Applications\LoRaWAN\LoRaWAN\_AT\_Slave

- 2. 使用Micro USB线连接上STM32WL Nucleo板,打开串口工具,
- 3. UART 配置= 9600, 8b, 1 个停止位, 无校验, 无流控.
- 4. 在串口输入对应的AT指令

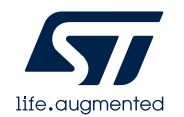

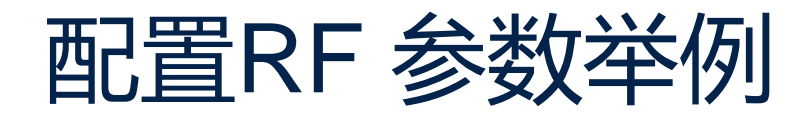

#### 配置RF 参数并查看配置后内容

- AT+TCONF= :Config LORA RF test [Freq in Hz]:[Power in dBm]:[Bandwith in kHz]:[SF]:4/[CR]:[Lna]:[PA Boost] •
- 举例: Freq:470Mhz, TX:22dBm, BW:125KHZ, SF:7, CR:4/5 AT+TCONF=470:22:125: 7:4/5:0:0 •

|                                | 🔟 COM16 - Tera Term VT - 🗌 🗌                                                                                                    | $\times$ |
|--------------------------------|----------------------------------------------------------------------------------------------------|----------|
| 指令:                            | File Edit Setup Control Window Help                                                                                                    |          |
| AT+TCONF=470:22:125: 7:4/5:0:0 | 12 BT product not applicable<br>can be copy/paste in set cmd: AT+TCONF=868000000:14:4:12:4/5:0:0:1:16:25000:0:3                                                                                                    | -        |
| AT+TCONF=?                     | ОК<br>AT+TCONF=470:22:125:7:4/5:0:0                                                                                                    |          |
|                                | AT<br>AT+TCONF=?<br>1: Freq= 470000000 Hz<br>2: Power= 22 dBm<br>3: Bandwidth= 125000 Hz<br>4: SF= 7<br>5: CR= 4/5<br>6: LNA State= 0<br>7: PA Boost State= 0<br>8: modulation LORA<br>9: Payload len= 16 Bytes<br>10: Frequency deviation not applicable<br>11: LowDRopt[0 to 2]= 0<br>12 BT product not applicable<br>can be copy/paste in set cmd: AT+TCONF=470000000:22:4:7:4/5:0:0:1:16:25000:0:3 | ž        |

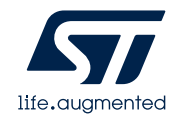

• AT指令:

•

•

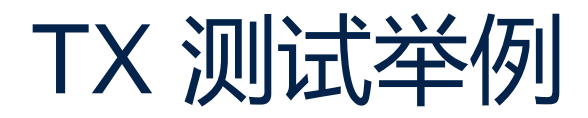

#### 开始RF TX

• AT指令:AT+TTONE

• 测试结果截图: SA Configure: Freq= 470MHz, SPAN= 2MHz, AMPT= 25dBm, offset=0, RBW=VBW= Auto, MAX HOLD mode, Peak Value.

| Image: Comparison of the comparison of the compar |                      | ectr                             | um<br>Ref: 25.0 dl<br>Att: 40 dB<br>470.009524 | Bm<br>4 MHz | RBW<br>VBW<br>21.1 d | : 30 kH;<br>: 30 kH;<br>Bm                                                                                      | sW<br>Trig | T: 20 m<br>: Free F | 20/08/<br>s Tra<br>lun Det                                                                                      | ′20 13:<br>ice: Ma<br>tect: Ma | 39 (   |
|----------------------------------------------------------------------------------------------------|----------------------|----------------------------------|------------------------------------------------|-------------|----------------------|----------------------------------------------------------------------------------------------------|------------|---------------------|----------------------------------------------------------------------------------------------------|--------------------------------|--------|
| OK<br>AT+TCONF=?<br>1: Freq= 470000000 Hz<br>2: Power= 22 dBm<br>3: Bandwidth= 125000 Hz<br>4: SF= 7<br>5: CR= 4/5<br>6: LNA State= 0                                                                                                    | 15<br>5.(<br>-5      | i.0 —<br>0 —<br>.0 —<br>5.0 –    |                                                |             |                      |                                                                                                    |            |                     |                                                                                                    |                                |        |
| 7: PA Boost State= 0<br>8: modulation LORA<br>9: Payload len= 16 Bytes<br>10: Frequency deviation not applicable<br>11: LowDRopt[0 to 2]= 0<br>12 BT product not applicable<br>can be copy/paste in set cmd: AT+TCONF=470000000:22:4:7:4/5:0:0:1:16:25000:0:3                                                                                                    | -2<br>-3<br>-4<br>-4 | 5.0 -<br>5.0 -<br>5.0 -<br>5.0 - |                                                | www         | water                | source of the second second second second second second second second second second second second second second | - Werner   | Munnage -           | to the second second second second second second second second second second second second second second second | and a start worked             | whyman |
| OK<br>AT+TTONE Start RF TX test<br>24s959:Tx FSK Test<br>OK                                                                                                    | -6<br>C              | 5.0 _<br>ente<br>Sa              | er:470 MHz                                     | Recall      | R                    | ecall                                                                                                    |            | Sr                  | an:2 MH                                                                                                    | 1z<br>M                        | File   |

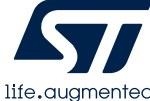

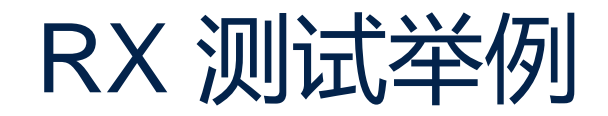

RF参数配置: Freq:470MHZ, SF:7, BW:125KHZ, CR:4/5, Idro:off, TX=22dBm

• AT指令:AT+TCONF=470:22:125: 7:4/5:0:0

• 测试结果: Command: AT+TTLRA=10 Sensitivity: -125dBm

| 🔟 COM16 - Tera Term VT - 🗆 X                                                                                                    | 🔟 COM16 - Tera Term VT                                                                                                    | - 🗆 | × |
|----------------------------------------------------------------------------------------------------|----------------------------------------------------------------------------------------------------|-----|---|
| File Edit Setup Control Window Help                                                                                                    | File Edit Setup Control Window Help                                                                                                    |     |   |
| AT_ERROR<br>AT<br>AT<br>AT+TCONF=470:22:125:7:4/5:0:0                                                                                               | 02<br>AT+TRLRA=10<br>1475s665:PRE OK<br>1475s682:HDR OK<br>1475s705:0nRxDone<br>1475s705:BssiValue=-111 dBm. SnrValue=-8                |     | ^ |
| OK<br>AT+TCONF=?<br>1: Freq= 470000000 Hz<br>2: Power= 22 dBm<br>3: Bandwidth= 125000 Hz                                                            | 1475s705:Rx 1 of 10 >>> PER= 0 %<br>1475s719:PRE OK<br>1475s734:HDR OK<br>1475s756:OnRxDone<br>1475s756:RssiValue=-111 dBm, SnrValue=-8 |     |   |
| 4: $SF= 7$<br>5: $CR= 4/5$<br>6: LNA State= 0<br>7: PA Boost State= 0                                                                               | 1475s756:Rx 2 of 10 >>> PER= 0 %<br>1475s771:PRE OK<br>1475s786:HDR OK<br>1475s808:OnRxDone<br>1475s808:OnRxDone                        |     |   |
| 8: modulation LORH<br>9: Payload len= 16 Bytes<br>10: Frequency deviation not applicable<br>11: LowDRopt[0 to 2]= 0<br>12 BT product not applicable | 1475s808:RS:10a1de=112 dBm, ShF0a1de=-8<br>1475s808:Rx 3 of 10 >>> PER= 0 %<br>1475s823:PRE OK<br>1475s837:HDR OK<br>1475s860:OnRxDone  |     |   |
| can be copy/paste in set cmd: AT+TCONF=470000000:22:4:7:4/5:0:0:1:16:25000:0:3<br>OK                                                                | 1475s860:RssiValue=-111 dBm, SnrValue=-8<br>1475s860:Rx 4 of 10 >>> PER= 0 %<br>1475s875:PRE OK<br>1475s888:HDR OK                      |     | ~ |

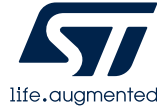

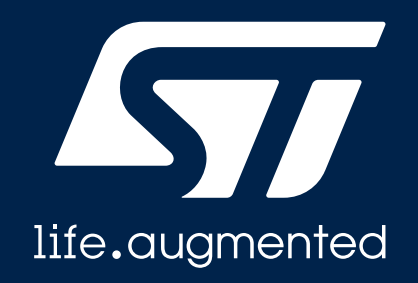

### 测试方法2: STM32CubeMonitor 测试

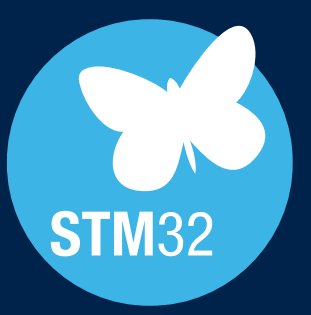

#### STM32CubeMonitor1.1.0或更新版本可以测试以下STM32WL项目:

- 显示RSSI值
- 发送连续波信号
- PER测试
- TX,RX相关测试
- 发送 AT 指令到STM32WL
- 计算LoRa<sup>®</sup> 数据包的AirTime

| Design - STM32CubeMonitor |                                                                                                    | -        |       |              |                                                                                                    |
|---------------------------|----------------------------------------------------------------------------------------------------|----------|-------|--------------|----------------------------------------------------------------------------------------------------|
| Node-RED Dashboard        |                                                                                                    |          |       | DEPLOY       | C DASHBOARD                                                                                                    |
| RF test LORA              |                                                                                                    |          |       | ▶ + =        | i 信题 i 贵 屾 マ                                                                                                   |
| RF test LORA              | T CW (TONE) TEST                                                                                               | PER TEST | TX/RX | i i          | ~ 信息                                                                                                    |
| RE test ESK               |                                                                                                    |          |       |              | 节点 "8d730974.3c9dd8"                                                                                           |
| In test isk               | n                                                                                                    |          |       |              | 姓名 Serial Port A                                                                                               |
| AT CMD                    |                                                                                                    |          |       |              | 类型 serial in                                                                                                   |
|                           |                                                                                                    |          |       | IAL PORT HES | 展开▼                                                                                                    |
| Lora Air Time             | STOP                                                                                                    |          |       |              | ~ 描述                                                                                                    |
|                           |                                                                                                    |          |       | Port A       | ~ 节点帮助                                                                                                    |
| 4                         |                                                                                                    |          |       |              | Reads data from a local                                                                                        |
|                           | K331                                                                                                    |          |       | To Flor      | Can either                                                                                                    |
|                           | -120<br>(Bits) 0                                                                                               |          |       |              | wait for a "split"<br>character (default \n).<br>Also accepts hex<br>notation (0x0d).<br>Wait for a timeout in |
|                           | RSSI                                                                                                    |          |       |              | C ×                                                                                                    |
| 4                         |                                                                                                    |          |       |              | 按注 ctrl 的同时点                                                                                                   |
|                           |                                                                                                    |          |       |              | <b>山上作界回</b> 可以住                                                                                               |
|                           |                                                                                                    |          |       |              | <b>卫点的对话性中快</b>                                                                                                |
|                           |                                                                                                    |          |       |              | 遇添加节点。                                                                                                    |
|                           | the state of the second second second second second second second second second second second second second se |          |       | +            |                                                                                                    |

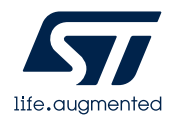

#### 配置Nucleo板

#### 在STM32WL Nucleo 板上烧写LoRaWAN\_AT\_Slave FW:

STM32Cube\_FW\_WL\_V1.0.0\Projects\NUCLEO-WL55JC\Applications\LoRaWAN\LoRaWAN\_AT\_Slave

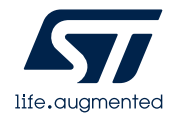

1.打开STM32CubeMonitor1.1.0, 会显示一个默认的Basic\_Flow(后面需要删除)。这时导入RF测试流程.json文件:

STM32Cube\_FW\_WL\_V1.0.0\Projects\NUCLEO-WL55JC\Applications\LoRaWAN\LoRaWAN\_AT\_Slave\STM32C ubeMonitor\WLR\_RF\_test.json

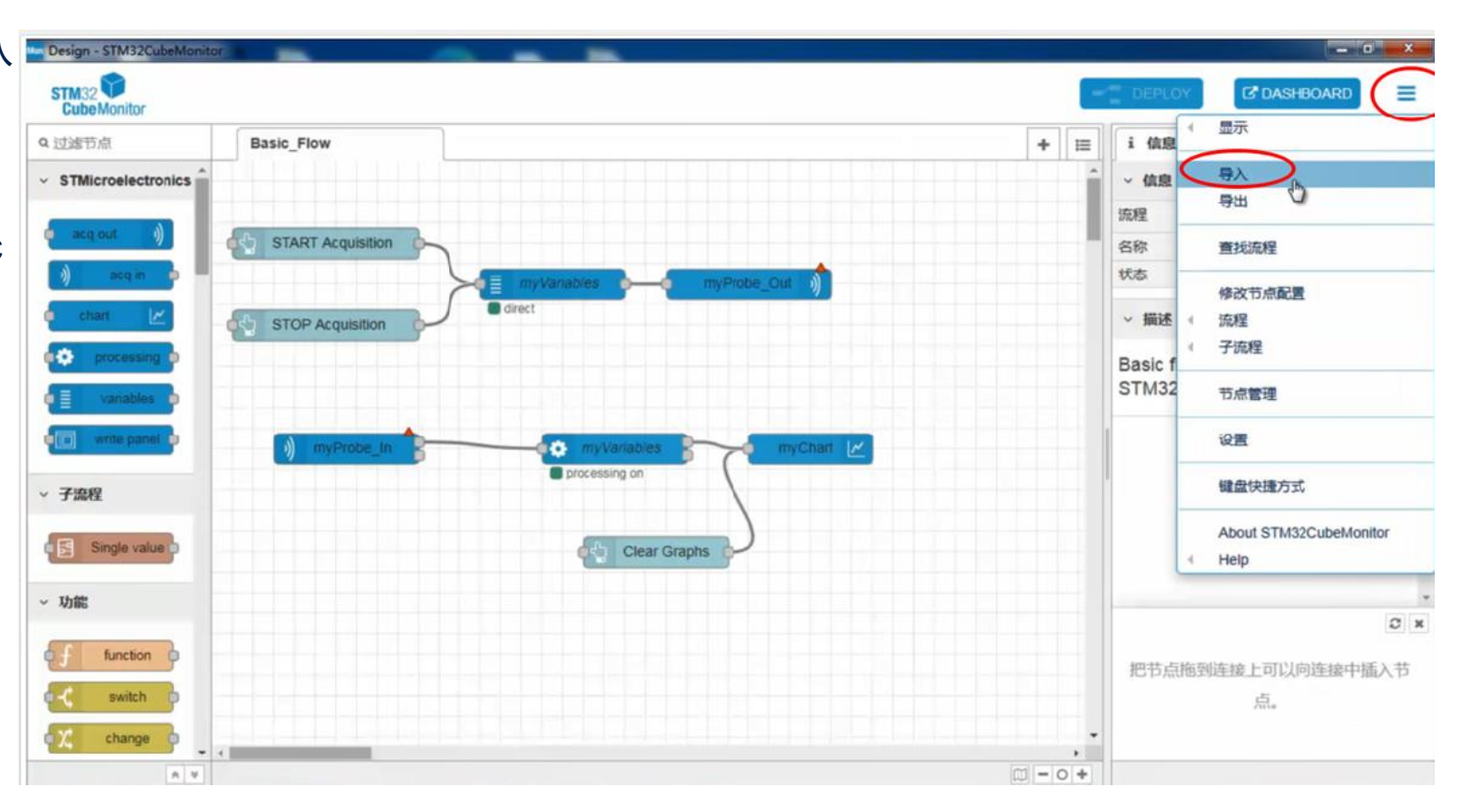

步骤1

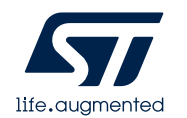

#### 2. 导入RF 测试流程.json文件:

STM32Cube\_FW\_WL\_V1.0.0\Projects\NUCLEO-WL55JC\Applications\LoRaWAN\LoRaWAN\_AT\_Slave\STM32 CubeMonitor\WLR\_RF\_test.json

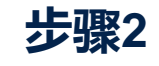

| BIX ● 新聞文供表       第       ● (加)         ● (加)       ● (加)       ● (加)         ● (加)       ● (加)       ● (加)         ● (加)       ● (加)       ● (加)         ● (加)       ● (1)       ● (1)         ● (1)       ● (1)       ● (1)         ● (1)       ● (1)       ● (1)         ● (1)       ● (1)       ● (1)         ● (1)       ● (1)       ● (1)         ● (1)       ● (1)       ● (1)         ● (1)       ● (1)       ● (1)         ● (1)       ● (1)       ● (1)         ● (1)       ● (1)       ● (1)         ● (1)       ● (1)       ● (1)         ● (1)       ● (1)       ● (1)         ● (1)       ● (1)       ● (1)         ● (1)       ● (1)       ● (1)         ● (1)       ● (1)       ● (1)         ● (1)       ● (1)       ● (1)         ● (1)       ● (1)       ● (1)         ● (1)       ● (1)       ● (1)         ● (1)       ● (1)       ● (1)         ● (1)       ● (1)       ● (1)         ● (1)       ● (1)       ● (1)         ● (1)       ● (1)       ●                                                                                                    | - Design - STM32CubeMonitor<br>- 打开<br>- ① - 』 (LoRaWAN_AT_Slave ) STM32CubeM | onitor • + 搜索 STM32CubeMonitor 户  |        | - ₫ ×<br>DEDLOY (2ª DASHBOARD)              |
|----------------------------------------------------------------------------------------------------|-------------------------------------------------------------------------------|-----------------------------------|--------|---------------------------------------------|
| ※ 你還来         ● 你沒日時         ● 如           ● 小菜         ● 次注         ● 公式/10/28 16.29         > SON 文件           ● 次注         ● 公式/10/28 16.29         > SON 文件         ● 公共           ● 次注         ● 公式/10/28 16.29         > SON 文件         ● 公共           ● 原本         ● 回         ● 回         ● 回           ● 原本         ● 回         ● 回         ● 回           ● 原本         ● 回         ● 回         ● 回           ● 文指         ● 回         ● 回         ● 回           ● 小別         ● 回         ● 回         ● 回           ● 小別         ● 回         ● 回         ● 回           ● 小別         ● 回         ● 回         ● 回                                                                                                    | 组织 ▼ 新建文件夹                                                                    |                                   | i      | 信息 美山 -                                     |
| 第 下線       2020/10/28 16-29 JSON 文件         第 新       第 新         第 新       第 新         第 新       第 新         第 新       第 新         ※ 新       8 部         ※ 新       8 部         ※ 新       9 ※         ※ 新       9 ※         ※ 新       9 ※         ※ 新       9 ※         ※ 新       9 ※         ※ 新       9 ※         ※       9 ※         ※       9 ※         ※       9 ※         ※       9 ※         ※       9 ※         ※       9 ※         ※       9 ※         ※       9 ※         ※       9 ※         ※       <                                                                                                    | ★ 收藏夹 ▲ 名称                                                                    | 修改日期 美型                           | · · ·  | 信息                                          |
| 第420 第20 1/2 1/2 1/2 1/2 1/2 1/2 1/2 1/2 1/2 1/2                                                                                                    | WLR_RF_test.json                                                              | 2020/10/28 16:29 JSON 文件 的文件      | Sec. 1 | 星 "7b9ed63e 2138f8"                         |
|                                                                                                    | 桌面<br>美型: JSON 文件<br>気量: 533 KB                                               |                                   | 81     | 亦 Basic_Flow                                |
| ■<br>「<br>「<br>「<br>「<br>」<br>」<br>」<br>」<br>」<br>」<br>」<br>」<br>」<br>」<br>」<br>」<br>」                                                                                                    | 修改日期: 2020/1                                                                  | 0/28 16:29                        | t      | な                                           |
| ■F<br>② 文描<br>③ 音乐<br>③ 京原組<br>一<br>文件名(N):<br>① JTT(O) ● 歐端<br>●入到 现在的节点 新流程<br>●入到 现在的节点 新流程<br>●入到 现在的节点 新流程<br>●入到 现在的节点 新流程                                                                                                    | □ 库 ■ 视频                                                                      |                                   | ~      | 描述                                          |
| ★ 家庭祖 文件名(N): · 功能 号入到 现在的节点 新流程 取消 号入 取消 号入 取消 号入                                                                                                    | ■ 四方<br>■ 文档<br>♪ 音乐                                                          |                                   | Ba     | isic flow to start with<br>FM32CubeMonitor. |
| 功能     引入到 现在的节点 新流程     版消 分入     取消 分入     节点的属性设置画面、                                                                                                    | ▲ 家庭組<br>文件名(N):                                                              | Ⅲ<br>▼ Custom Files<br>打开(O) ▼ 取満 |        |                                             |
| 「「function」<br>「「function」<br>「「function」<br>「「function」」<br>「「function」」<br>「「f | ~ 功能                                                                          |                                   |        | 0                                           |
| を可以通过点击 enter 来显示被法中<br>取消 与入 节点的属性设置画面。                                                                                                    | function b                                                                    | 导入到 现在的节点 新流程                     |        |                                             |
|                                                                                                    | switch                                                                        |                                   |        | 即以通过点击 enter 来显示被选中<br>节点的属性设置画面。           |

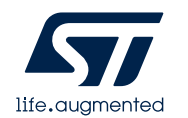

### F 测试流程.ison文件 成功后,双击删除

3. 导入RF 测试流程.json文件 成功后,双击删除 默认的Basic\_Flow:

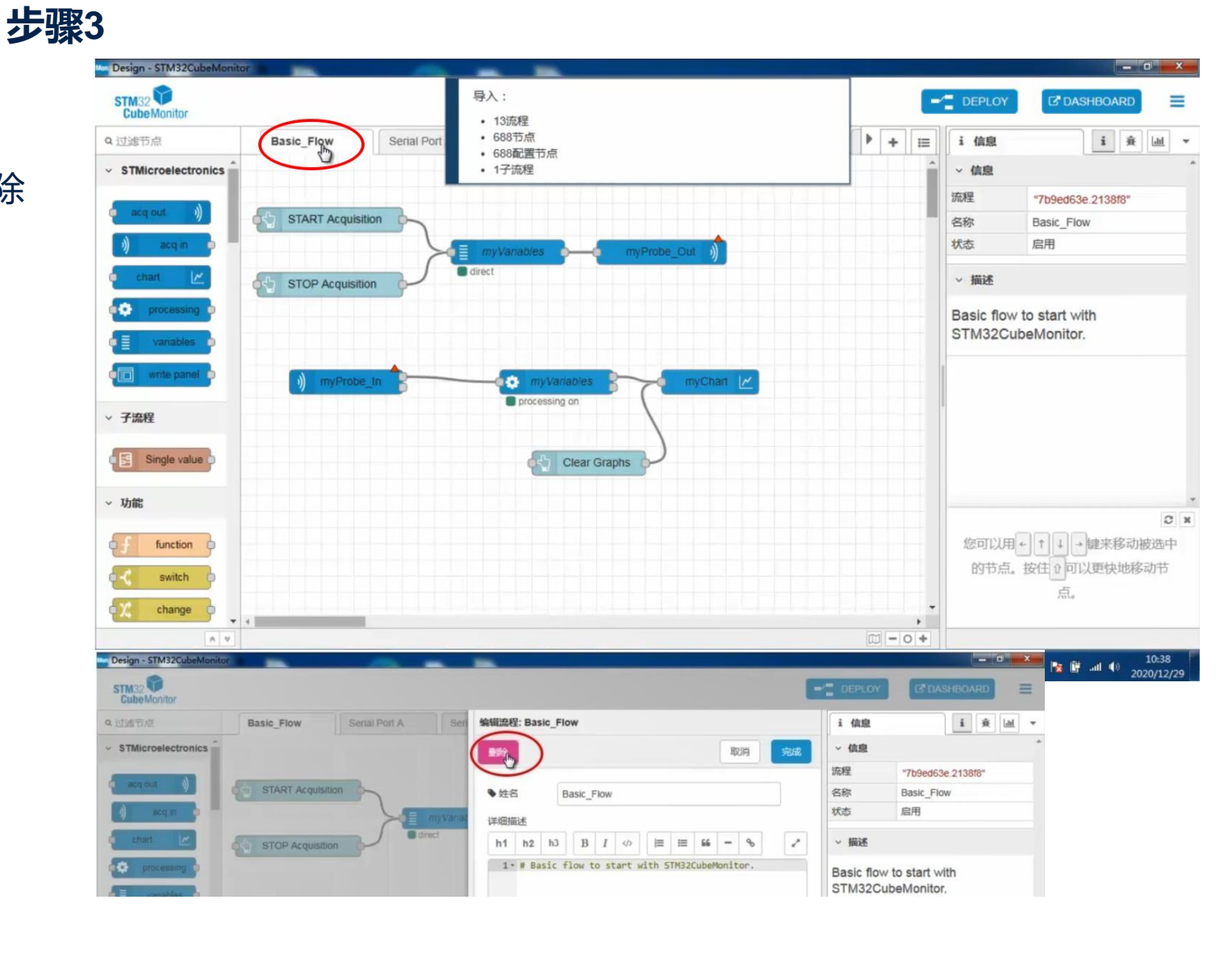

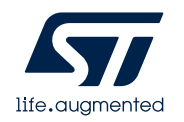

#### 步骤4

4. STM32WL Nucleo 板通过Micro USB 线接入电脑, STM32CubeMonitor选择串口A:

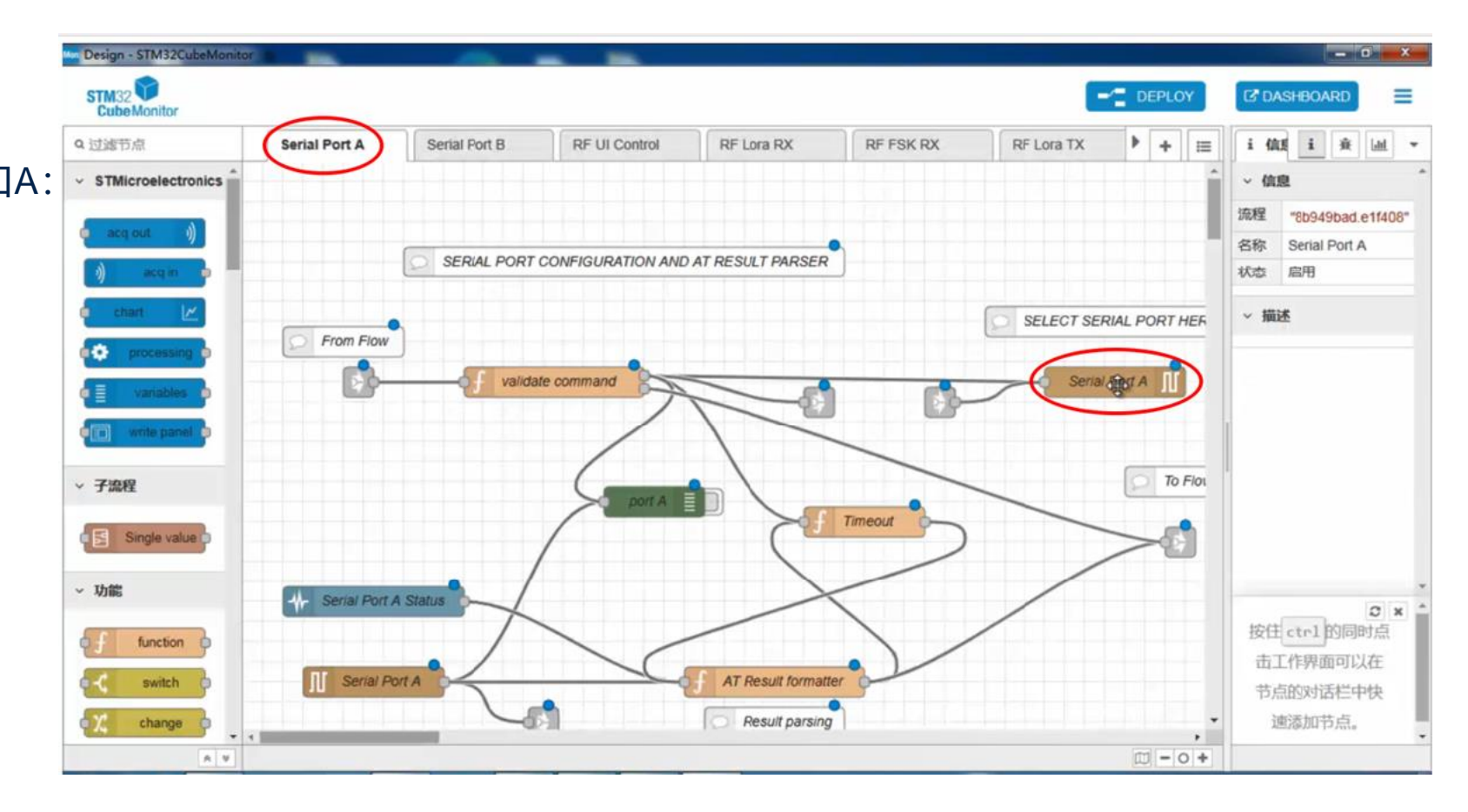

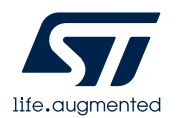

#### 步骤5

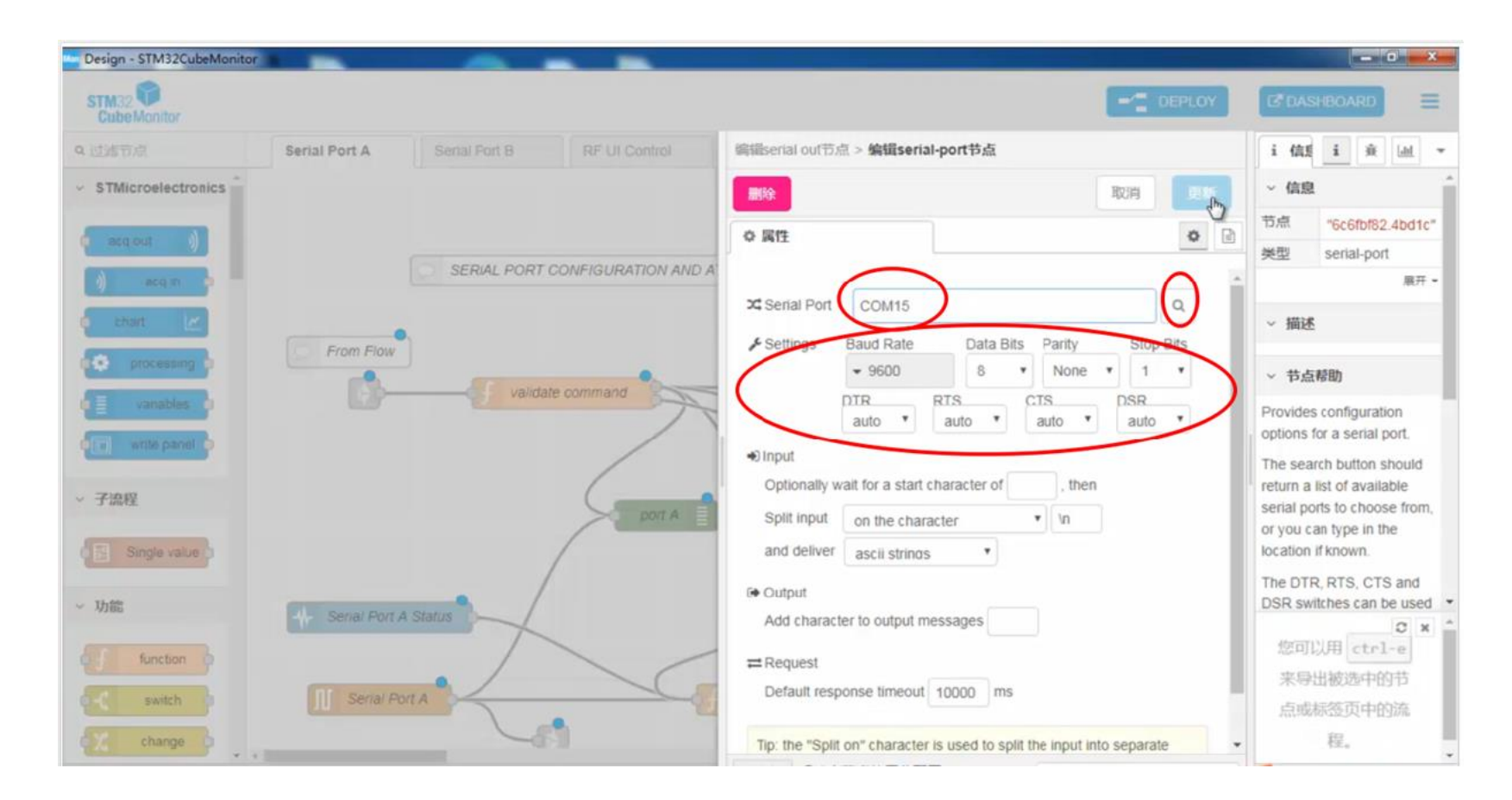

#### 5. 配置串口A 端口:

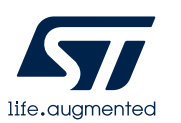

#### 步骤6

#### Design - STM32CubeMonitor - 0 X STM32 C DASHBOARD = CubeMonitor Q过滤节点 Serial Port A Serial Port B **RF UI Control** RF Lora RX RF FSK RX RF Lora TX + = 信用主 ÷ [ad ~ 信息 STMicroelectronics 节点 "8d730974.3c9dd8" 姓名 Serial Port A SERIAL PORT CONFIGURATION AND AT RESULT PARSER 类型 serial in acq in 展开 • SELECT SERIAL PORT HER From Flow ~ 描述 validate command Seriai Port A ~ 节点帮助 Reads data from a local serial port. Can either To Floi ~ 子流程 port A · wait for a "split" Timeout character (default \n). Single value Also accepts hex notation (0x0d). · Wait for a timeout in ~ 功能 C × 您可以用 + ↑ ↓ function → 键来移动被选中 Serial Port A AT Result formatter switch 的节点。按住 6 可 Result parsing \* 以更快地移动节 change 05-•

#### 6. 点击DEPLOY部署RF测试流程:

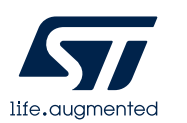

### STM32CubeMonitor测试界面

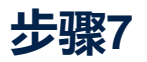

7. 点击DASHBOARD,打开RF测试,显示LoRa 测试页面,可选择需要的项目测试:

| Design - STM | 32CubeMonitor                                                                                                    | -           |                                                                                               |       |        |             | - 0 - X                                                                                                    |
|--------------|----------------------------------------------------------------------------------------------------|-------------|-----------------------------------------------------------------------------------------------|-------|--------|-------------|----------------------------------------------------------------------------------------------------|
| Node-RE      | D Dashboard                                                                                                    |             |                                                                                               | l     |        | DEPLOY      | C DASHBOARD                                                                                                    |
| E Rr         | Test LORA                                                                                                    |             |                                                                                               |       |        | ▶ + 😑       | i值版 i 资 Ш ▼                                                                                                    |
|              | RSSI TEST CW                                                                                                    | (TONE) TEST | PER TEST                                                                                      | TX/RX | 4.Star | t testing   | ~ 信息                                                                                                    |
|              |                                                                                                    |             |                                                                                               |       |        |             | 节点 "8d730974.3c9dd8"                                                                                                    |
| 1            | Lora PER Parameters                                                                                                    | 45          | Lora PER Results                                                                              |       |        |             | 姓名 Serial Port A                                                                                                    |
|              | Bandwidth 125                                                                                                    | -           | Frames counter                                                                                |       |        |             | 奏型 senal in<br>展开・                                                                                                    |
| 1            |                                                                                                    |             |                                                                                               |       | 14     | AL PORT HER |                                                                                                    |
| 4            | Spreading factor 12                                                                                                    | •           | RSSI                                                                                          |       |        | -           | ✓ 润还                                                                                                    |
| 4            | Coding Rate 4/6                                                                                                    | •           | SNR                                                                                           |       |        | ort A       | ~ 节点帮助                                                                                                    |
|              | TV Devee                                                                                                    |             |                                                                                               |       |        |             | Reads data from a local                                                                                                    |
|              | 0                                                                                                    |             | PER                                                                                           |       |        | To Flor     | Can either                                                                                                    |
| 1            | Number of Frames                                                                                                    |             |                                                                                               |       |        |             | wait for a "split"                                                                                                    |
|              | 5                                                                                                    |             |                                                                                               |       |        |             | character (default \n).                                                                                                    |
|              | Multiple Frequency                                                                                                    | -           |                                                                                               |       | I II   |             | notation (0x0d).                                                                                                    |
| 1            | START                                                                                                    | STOP        |                                                                                               |       |        |             | • Wait for a timeout in                                                                                                    |
|              |                                                                                                    |             |                                                                                               |       |        |             | 按住 ctrl 的同时点                                                                                                    |
| d            | Connection status :                                                                                                    |             |                                                                                               |       |        |             | 击工作界面可以在                                                                                                    |
|              | Loro DED Multiple Frequencies                                                                                                    |             |                                                                                               |       |        |             | <b>卫</b> 屈的对话 一甲伏                                                                                                    |
|              | Lora MER Multiple Frequencies                                                                                                    |             |                                                                                               |       |        | ·<br>- 0 +  |                                                                                                    |
|              | RSSI TEST         CW         Lora PER Parameters         Bandwidth       125         Spreading factor       12         Coding Rate       4/6         TX Power       0         Number of Frames       5         Multiple Frequency       START         Connection       \$tatus :         Lora PER Multiple Frequencies       Statt PER Frequency | (TONE) TEST | PER TEST         Lora PER Results         Frames counter         RSSI         SNR         PER |       | 4.Star | AL PORT HEF | * 信息 * 信息 * 信息 * 信息 * 信息 * 信息 * 信息 * 描述 * 描述 * 描述 * 描述 * 指述 * 指述 * 指述 * 指述 * 指述 * 指述 * 指述 * 指述 * 指述 * 方点帮助 Reads data from a local serial port. Can either • wait for a "split" character (default 'n). Also accepts hex notation (0x0d). • Wait for a timeout in * 按住 ctrl 的同时点 古工作界面可以在 节点的对话栏中快 · 速添加节点。 |

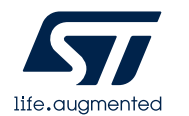

### STM32CubeMonitor测试界面

#### 步骤8

8. RF测试dashboard,除了可以测试LoRa,
还包括FSK 测试, AT CMD操作
STM32Nucelo板以及AirTime的计算:

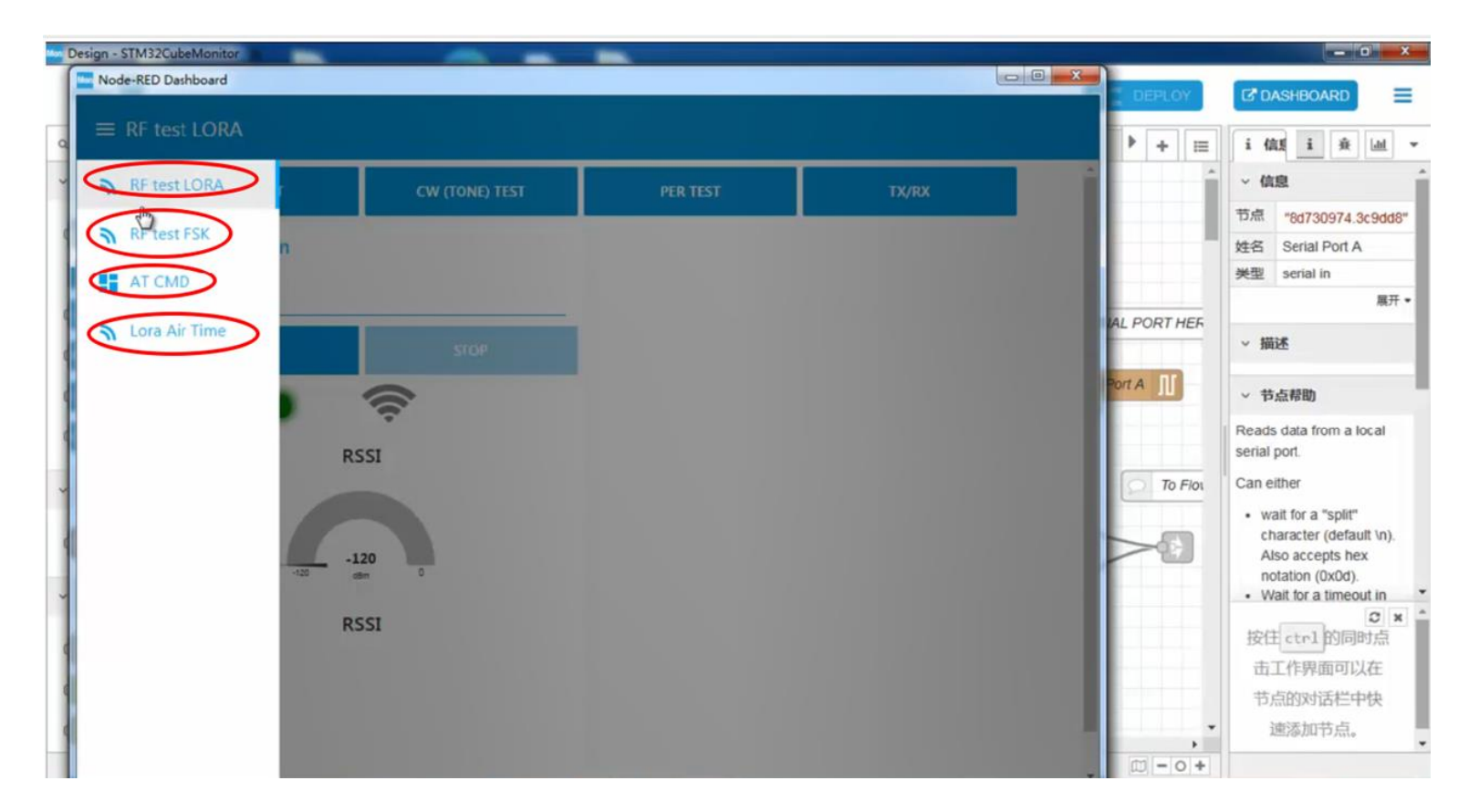

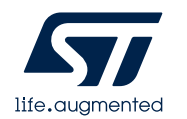

### STM32CubeMonitor LoRa测试举例

测试LoRa TX/RX, 需要配置STM32 WL Nucleo 板工作频段和功率。然后点击 START

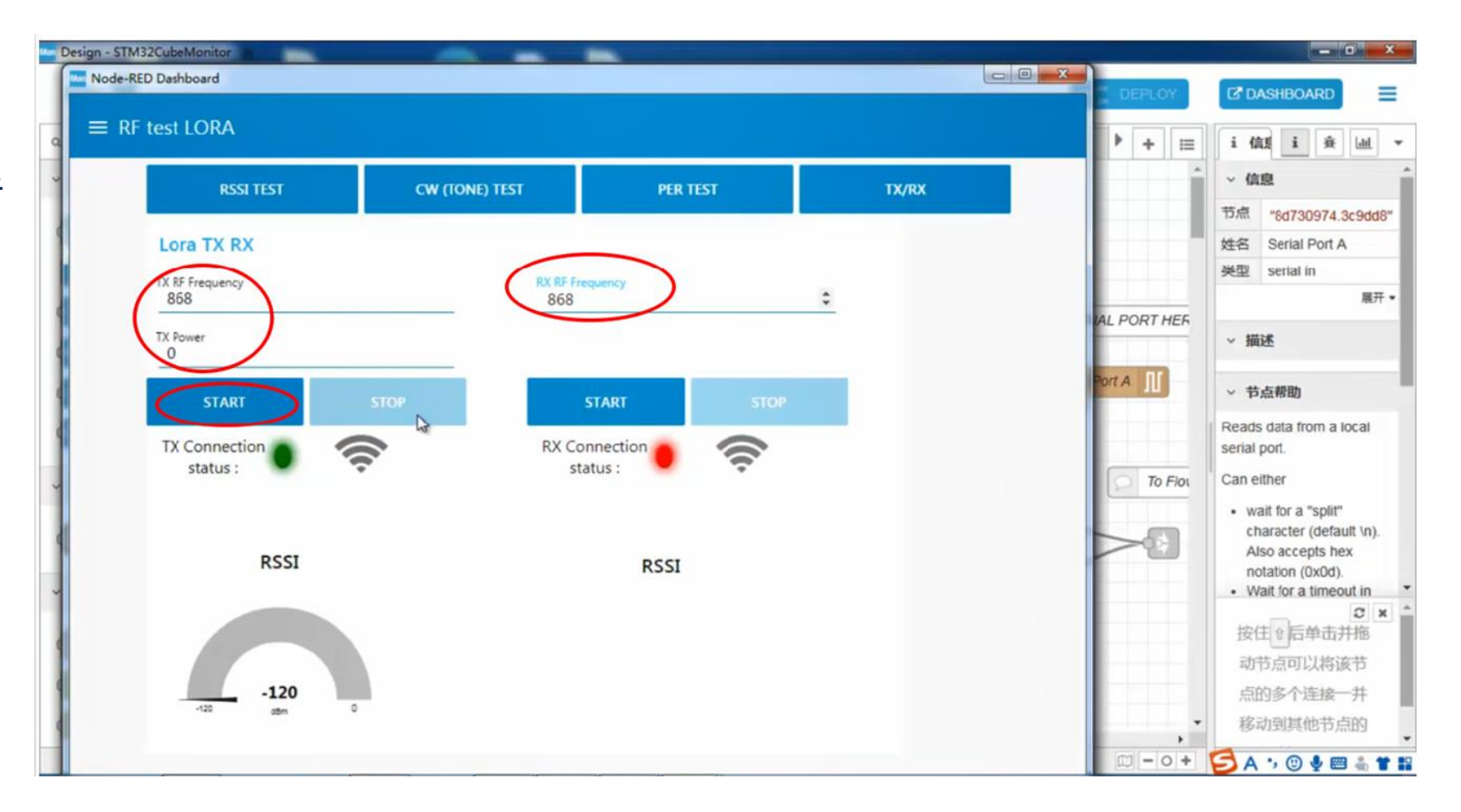

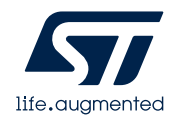

### STM32CubeMonitor FSK测试举例

#### 测试FSK PER

| RSSLTEST              | CW (TONE) TEST  | PER TEST                   | TX/RX    |              | ▲ ~ 信息                           |
|-----------------------|-----------------|----------------------------|----------|--------------|----------------------------------|
| NOT TEXT              | ch (fond) i con |                            | - My New |              | 节点 "8d73097                      |
| ESK PER Parameters    |                 | FSK PER Multiple Frequence | ies      |              | 姓名 Serial Por                    |
| Bandwidth             |                 | Start PER Frequency        |          |              | 类型 serial in                     |
| TX Power<br>0         |                 | End PER Frequency<br>864   |          | IAL PORT HER | ~ 描述                             |
| Datarate<br>50000     |                 | Step PER Frequency<br>0.2  |          | Port A J     | ~ 节点帮助                           |
| Number of Frames<br>5 |                 | FSK PER Results            |          |              | Reads data from serial port.     |
| Multiple Frequency    | -               | Frames counter             |          | To Flor      | wait for a "sp     character (de |
| START                 | STOP            | RSSI                       |          |              | Also accepts<br>notation (0x0    |
| Connection            | (III)           | PER                        |          |              |                                  |
|                       | ×               |                            |          |              | 按住1的同时                           |

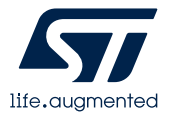

### STM32CubeMonitor AT指令举例

在STM32CubeMonitor 上使用 AT 指令操作STM32WL Nucleo 板。

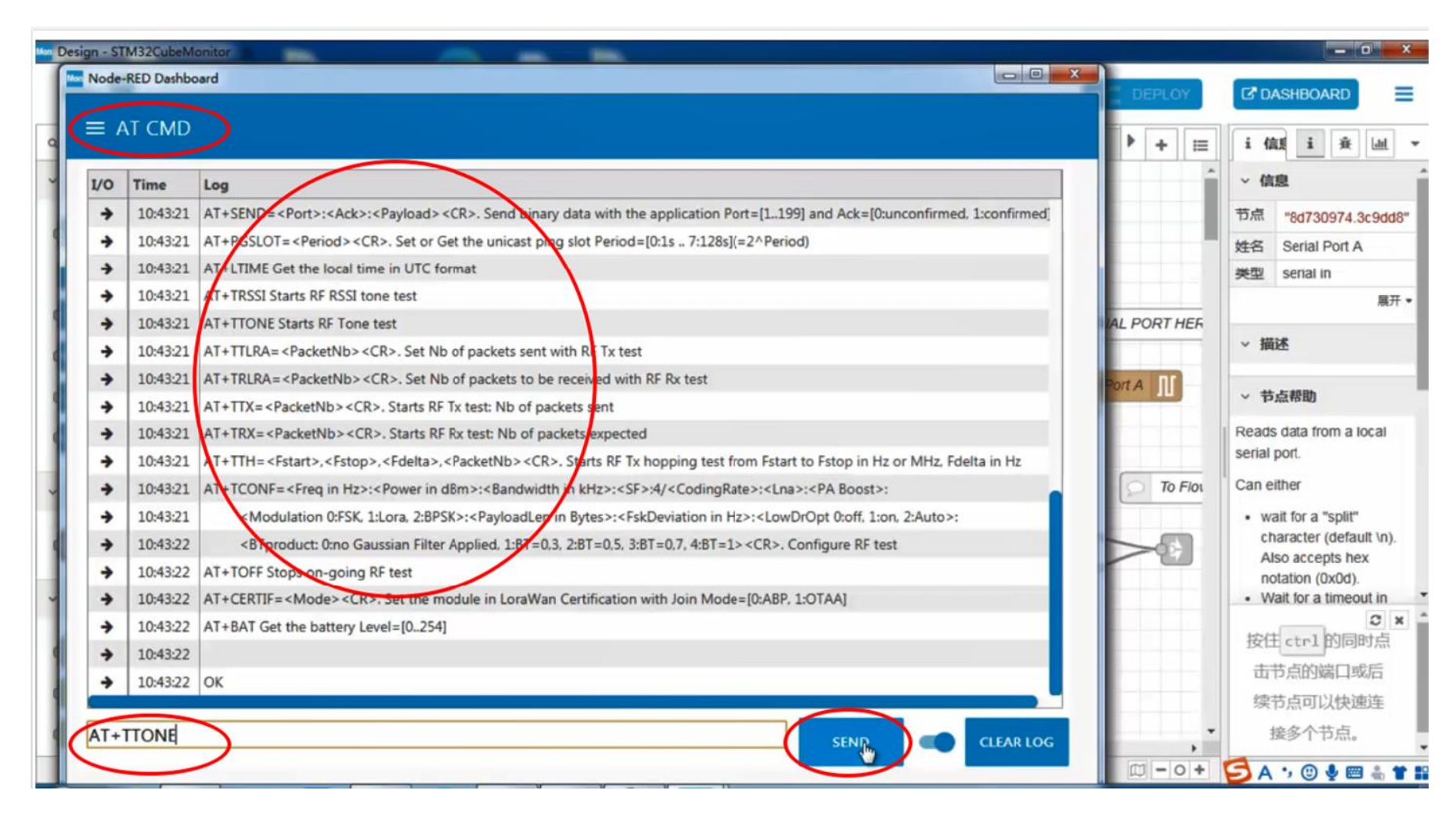

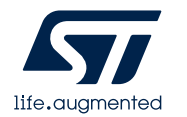

### STM32CubeMonitor AirTime计算举例

在STM32CubeMonitor上进行 LoRa数据包AirTime计算。

| Design - STM32CubeMonitor           |                                                                                            |
|-------------------------------------|--------------------------------------------------------------------------------------------|
| Node-RED Dashboard                  | DEPLOY C DASHBOARD                                                                         |
| ≡ Lora Air Time                     | ) + = i (ài i à la -                                                                       |
| LoRa Modem settings                 | ▲ < 信息                                                                                     |
| Psu(part langth (hutse)             | 节点 "8d730974.3c9dd8"                                                                       |
| Spreading factor 12                 | 姓名 Serial Port A                                                                           |
| Bandwidth (kHz) 125                 | 类型 serial in                                                                               |
|                                     | IAL PORT HER                                                                               |
| Code rate 1 Explicit Header Yes     | → 損迷                                                                                       |
| Air time of your LoRa frame CRC Yes | Port A II ~ 节点帮助                                                                           |
| Modem configuration Yes             | Reads data from a local serial port.                                                       |
|                                     | To Flot Can either                                                                         |
| Preamble length (ms): 401.41        | wait for a "split"                                                                         |
| Symbol length (ms): 32.77           | character (default \n).<br>Also accepts hex<br>notation (0x0d).<br>• Wait for a timeout in |
| Symbols in frame: 63                | C ×                                                                                        |
| Time on air (ms): 2465.79           | ctrl-ŷj和<br>ctrl-ŷk 可以切换标<br>签页。                                                           |
| Duty cycle (mm:ss): 04:07           |                                                                                            |
|                                     |                                                                                            |

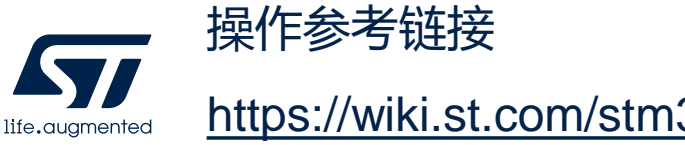

https://wiki.st.com/stm32mcu/wiki/STM32CubeMonitor:Wireless\_Long\_Range\_RF\_Test

总结

- LoRa RF 测试项目
  - 1. TX 测试: 功率输出, 谐波, 杂散, 带宽测试
  - 2. RX 测试: 接收灵敏度, RSSI 等

- STM32WL LoRa RF 测试环境搭建
  - 1. 硬件: STM32Nucleo 板,频谱分析仪,信号发生器
  - 2. 软件: LoRaWAN\_AT\_Slave FW,AT 指令,STM32CubeMonitor,串口工具

- STM32WL LoRa RF 测试方法
  - 1. 使用AT指令方式
  - 2. 使用STM32CubeMonitor

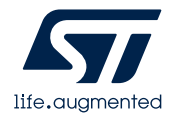

# Thank you

© STMicroelectronics - All rights reserved. ST logo is a trademark or a registered trademark of STMicroelectronics International NV or its affiliates in the EU and/or other countries. For additional information about ST trademarks, please refer to <u>www.st.com/trademarks</u>. All other product or service names are the property of their respective owners.

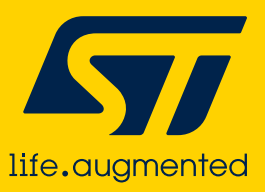